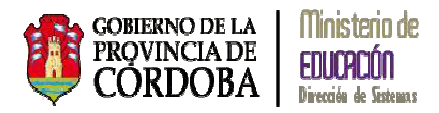

# SISTEMA GESTIÓN ESTUDIANTES

# **GESTIÓN INFORME DE PROGRESO**

# Manual de Usuario

- Ministerio de Educación -
  - Dirección de Sistemas -

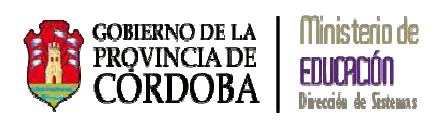

## INDICE

| 1. C | Carga c | del Informe de Progreso            | 1  |
|------|---------|------------------------------------|----|
| 1.1  | . Ca    | rga del Informe Por Alumno         | 4  |
| 1.2  | . Ca    | rga del Informe Por Asignatura     | 8  |
| 1    | .3. F   | Finalizar el Informe de Progreso   | 9  |
| 1    | .3.1.   | Imprimir un Informe de Progreso    | 10 |
| 1    | .3.2.   | Desbloquear un Informe de Progreso | 14 |

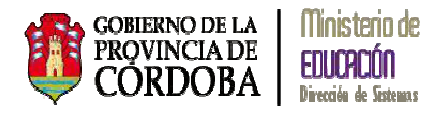

## **GESTIÓN INFORME DE PROGRESO**

El sistema Gestión Estudiantes permite generar los Informes de Progreso de Nivel Inicial. Cada docente de la Escuela puede acceder mediante C.I.D.I. a la carga de su sala con previa autorización de la Directora del Instituto.

#### 1. Carga del Informe de Progreso

Al ingresar al Sistema Gestión Estudiantes, el docente tiene la siguiente Acción Disponible:

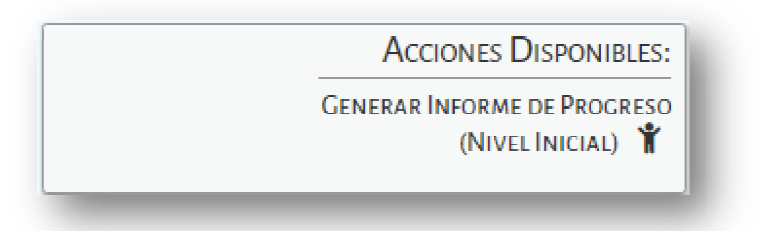

Otro acceso al sistema es por Menú:

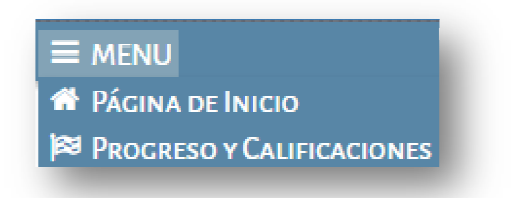

Seleccionando el acceso al Informe, el sistema muestra la siguiente pantalla:

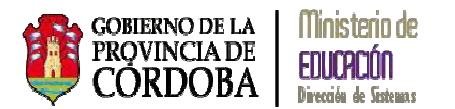

| Curso:Seleccio    | ne un curso    |                       |                 |          |              |
|-------------------|----------------|-----------------------|-----------------|----------|--------------|
| .tapa:Seleccio    | ne una Etapa 🔻 |                       |                 |          |              |
| Ö Busear          |                |                       |                 |          |              |
|                   |                |                       |                 |          |              |
| ESULTADOS DE P    | ÚSQUEDA        |                       |                 |          |              |
| fostrar 10 🔹 e    | ntradas        |                       |                 | Buscar:  |              |
| iro. Documento    | Sexo Apellido  | Nombre                | Estado          | Acciones | Vista Previa |
|                   |                | No hay datos disponib | les en la tabla |          |              |
|                   |                |                       |                 |          | 0 0          |
| 1ostrando 0 a 0 d | de 0 entradas  |                       |                 |          |              |
| 1ostrando 0 a 0 d | de 0 entradas  |                       |                 |          |              |

Debe seleccionarse el Curso:

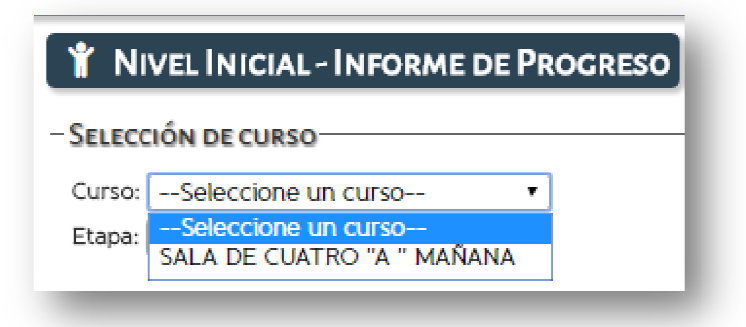

Y la Etapa correspondiente a la carga del Informe:

| Y NIVEL INICIAL - INFORME DE PROGRESO |
|---------------------------------------|
| - Selección de curso                  |
| Curso: SALA DE CUATRO "A " MAÑANA 🔻   |
| Etapa:Seleccione una Etapa 🔻          |
| Seleccione una Etapa                  |
| Q Buseen                              |

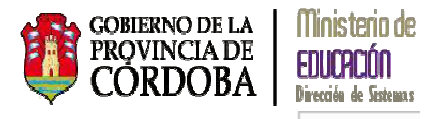

Seleccionar la opción Q Buscar y el sistema muestra todos los alumnos matriculados en la sala seleccionada mostrando: *Número de Documento, Sexo, Apellido, Nombre, Estado del Informe* y las *Acciones* que se pueden realizar:

| urso: SALA DE<br>tapa: PRIMER/<br>Q Buscar   | CUATR       | <u>0 "A " MAÑANA ▼</u><br>▼             |                                                              |                                           |          |
|----------------------------------------------|-------------|-----------------------------------------|--------------------------------------------------------------|-------------------------------------------|----------|
| tapa: PRIMER                                 | ETAPA       | <b></b>                                 |                                                              |                                           |          |
| Q Buscar                                     |             |                                         |                                                              |                                           |          |
| Q Buscar                                     |             |                                         |                                                              |                                           |          |
|                                              |             |                                         |                                                              |                                           |          |
|                                              |             |                                         |                                                              |                                           |          |
|                                              | ิยม์รดม     | EDA                                     |                                                              |                                           |          |
| ESOLIADOS DE                                 | 00300       | LOA                                     |                                                              |                                           |          |
| lostrar 10 🔹                                 | entradas    | 3                                       |                                                              |                                           | Buscar:  |
| ro. Documento                                | Sexo        | Apellido                                | Nombre                                                       | Estado                                    | Acciones |
| or bocumento                                 |             |                                         |                                                              |                                           |          |
| 2052835                                      | М           | QUINTERO                                | JONATHAN JAVIER                                              | NO CENERADO                               | <b>H</b> |
| 2156472<br>2052835                           | M<br>M      | MENENDEZ<br>QUINTERO                    | TOBIAS<br>JONATHAN JAVIER                                    | NO GENERADO                               | Ð        |
| 2053816<br>2156472<br>2052835                | M<br>M      | GARAY<br>MENENDEZ<br>QUINTERO           | LIAN GABRIEL<br>TOBIAS<br>JONATHAN JAVIER                    | NO GENERADO<br>NO GENERADO                | 0        |
| 52053816<br>52156472<br>52152835             | W<br>W<br>W | GARAY<br>GARAY<br>MENENDEZ<br>QUINTERO  | LIAN GABRIEL<br>TOBIAS<br>JONATHAN JAVIER                    | NO GENERADO<br>NO GENERADO<br>NO GENERADO | 0        |
| 51196990<br>52053816<br>52156472<br>52052835 | M<br>M<br>M | GAETAN<br>GARAY<br>MENENDEZ<br>QUINTERO | DENJAMIN ADRIEL<br>LIAN GABRIEL<br>TOBIAS<br>JONATHAN JAVIER | NO GENERADO<br>NO GENERADO<br>NO GENERADO | 0        |

Los Estados que puede tener un Informe de Progreso son:

No Generado: el Informe no ha sido realizado

Generado: el informe ha sido realizado y generado por el docente

#### Finalizado:

El sistema permite realizar el Informe de Progreso de dos maneras:

• **Por alumno:** Posicionando el mouse sobre el alumno en la columna Acciones el sistema permite *Generar el Informe* 

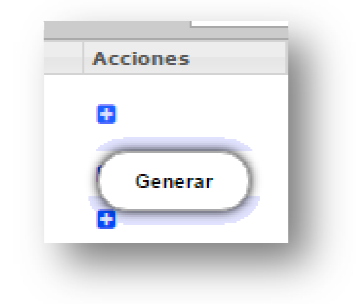

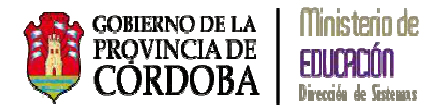

Por asignatura: seleccionando la opción se encuentra al pie de la página

🖽 Generar Informe Por Asignatura que

### 1.1. Carga del Informe Por Alumno

Luego de seleccionar el alumno para generar el Informe de Progreso a través de la opción *Acciones*, el sistema muestra la siguiente pantalla:

| Augel ISMAEL EMILIANO                          | ón: A · Turbo: MAÑANA<br>(Nro documento: 509 | iðeese)<br>5. Ftana: 1 |                      |                          |                            |
|------------------------------------------------|----------------------------------------------|------------------------|----------------------|--------------------------|----------------------------|
|                                                |                                              |                        |                      |                          | <ul> <li>Volver</li> </ul> |
| leccionar Asignatura<br>DENTIDAD Y CONVIVENCIA | LENGUAJE Y LITE                              | RATURA MATEMÁTI        | CA CIENCIAS SOCIALES | CIENCIAS NATURALES Y TEC | NOLOGÍA                    |
|                                                | DUCACIÓN FÍSICA                              | LENGUAJE MUSICAL       | LENGUAJE CORPORAL Y  | TEATRAL                  | ES GENERALES               |
| ASISTENCIA                                     |                                              |                        |                      |                          |                            |

Mostrando los siguientes datos del alumno: apellido, nombre y Número de D.N.I., también los datos de la sala, división, turno y Etapa del Informe. Para salir de la pantalla debe

seleccionar la opción Nolver

Para comenzar la carga del Informe de Progreso debe seleccionar una Asignatura, el sistema muestra:

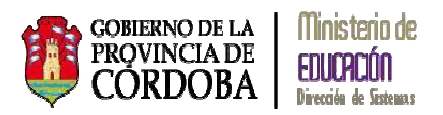

| EDUCACIÓN FÍSICA LENGUAJE MUSICAL LENGUAJE CORPORAL Y TEATRAL OBSERVACIONES GENERALES<br>SNCTA<br>des favorables para la convivencia en la sala y el Jardín. Disposición para la construcción de vínculos positivos en la los adultos. Comunicación de sus propias posibilidades y condiciones. Participación en situaciones de juego como espacio de acuerdos. Comunicación de sus propios gustos, emociones, necesidades y preferencias, diferenciándolos de los de los demás, terrísticas del propio cuerpo y el de los demás, incorporando algunas pautas para su cuidado y protección. * Otros que defina las actividades desarrolladas en el marco de unidades/secuencias didácticas y/o proyectos.<br>ERNANDO MARTIN<br>acteres)<br>so del estudiante                                      |
|----------------------------------------------------------------------------------------------------|
| ENCIA<br>udes favorables para la convivencia en la sala y el Jardín. Disposición para la construcción de vínculos positivos en la<br>los adultos. Comunicación de sus propias posibilidades y condiciones. Participación en situaciones de juego como espacio de<br>acuerdos. Comunicación de sus propios gustos, emociones, necesidades y preferencias, diferenciándolos de los de los demás.<br>cterísticas del propio cuerpo y el de los demás, incorporando algunas pautas para su cuidado y protección. * Otros que defina<br>las actividades desarrolladas en el marco de unidades/secuencias didácticas y/o proyectos.<br>ción en función de las actividades desarrolladas en el marco de unidades/secuencias didácticas y/o proyectos.<br>ERNANDO MARTIN<br>acteres)<br>se del estudiante |
| ENCIA<br>Jos favorables para la convivencia en la sala y el Jardín. Disposición para la construcción de vínculos positivos en la<br>Jos adultos. Confianza en sus propias posibilidades y condiciones. Participación en situaciones de juego como espacio de<br>acuerdos. Comunicación de sus propios guestos, emociones, necesidades y preferencias, diferenciándolos de los de los demás.<br>citeristicas del propio cuerpo y el de los demás, incorporando algunas pautas para su cuidado y protección. * Otros que defina<br>las actividades desarrolladas en el marco de unidades/secuencias didácticas y/o proyectos,<br>ción en función de las actividades desarrolladas en el marco de unidades/secuencias didácticas y/o proyectos.<br>ERNANDO MARTIN<br>acteres)<br>so del estudiante   |
| ENCIA<br>udes favorables para la convivencia en la sala y el Jardín. Disposición para la construcción de vínculos positivos en la<br>los adultos. Comfanza en sus propias posibilidades y condiciones. Participación en situaciones de juego como espacio de<br>acuerdos. Comunicación de sus propios gustos, emociones, necesidades y preferencias, diferenciándolos de los de los demás.<br>cterísticas del propio cuerpo y el de los demás, incorporando algunas pautas para su cuidado y protectión. * Otros que defina<br>las actividades desarrolladas en el marco de unidades/secuencias didácticas y/o proyectos.<br>ción en función de las actividades desarrolladas en el marco de unidades/secuencias didácticas y/o proyectos.<br>ERNANDO MARTIN<br>acteres)<br>so del estudiante     |
| ENCIA<br>udes favorables para la convivencia en la sala y el Jardín. Disposición para la construcción de vínculos positivos en la<br>los adultos. Comunicación de sus propios gustos, emociones. Participación en situaciones de juego como espacio de<br>acuerdos. Comunicación de sus propios gustos, emociones, necesidades y preferencias, diferenciándolos de los de los demás.<br>cterísticas del propio cuerpo y el de los demás, incorporando algunas pautas para su cuidado y protección. * Otros que defina<br>las actividades desarrolladas en el marco de unidades/secuencias didácticas y/o proyectos.<br>ción en función de las actividades desarrolladas en el marco de unidades/secuencias didácticas y/o proyectos.<br>ERNANDO MARTIN<br>acteres)<br>so del estudiante           |
| Acter<br>vales favorables para la convivencia en la sala y el Jardín. Disposición para la construcción de vínculos positivos en la<br>los adultos. Confianza en sus propias posibilidades y condiciones. Participación en situaciones de juego como espacio de<br>acuerdos. Comunicación de sus propios gustos, emociones, necesidades y preferencias, diferenciándolos de los de más.<br>cterísticas del propio cuerpo y el de los demás, incorporando algunas pautas para su cuidado y protección. * Otros que defina<br>las actividades desarrolladas en el marco de unidades/secuencias didácticas y/o proyectos.<br>ción en función de las actividades desarrolladas en el marco de unidades/secuencias didácticas y/o proyectos.<br>ERNANDO MARTIN<br>acteres)<br>so del estudiante         |
| los adultos. Confianza en sus propias posibilidades y condiciones. Participación en situaciones de juego como espacio de<br>acuerdos. Comunicación de sus propios guetos, emociones, necesidades y preferencias, diferenciándolos de los de los demás.<br>cterísticas del propio cuerpo y el de los demás, incorporando algunas pautas para su cuidado y protección. * Otros que defina<br>las actividades desarrolladas en el marco de unidades/secuencias didácticas y/o proyectos.<br>ción en función de las actividades desarrolladas en el marco de unidades/secuencias didácticas y/o proyectos.<br>ERNANDO MARTIN<br>acteres)<br>zo del estudiante                                                                                                    |
| acuerdos. Comunicación de sus propios gustos, emóciones, necesidades y preferencias, diferenciándolos de los de los demás.<br>cteristicas del propio cuerpo y el de los demás, incorporando algunas pautas para su cuidado y protección. * Otros que defina<br>las actividades desarrolladas en el marco de unidades/secuencias didácticas y/o proyectos,<br>ción en función de las actividades desarrolladas en el marco de unidades/secuencias didácticas y/o proyectos.<br>ERNANDO MARTIN<br>acteres)<br>so del estudiante                                                                                                    |
| cterísticas del propio cuerpo y el de los demás, incorporando algunas pautas para su cuidado y protección. * Otros que defina<br>las actividades desarrolladas en el marco de unidades/secuencias didácticas y/o proyectos,<br>ción en función de las actividades desarrolladas en el marco de unidades/secuencias didácticas y/o proyectos.<br>ERNANDO MARTIN<br>acteres)<br>so del estudiante                                                                                                    |
| las actividades desarrolladas en el marco de unidades/secuencias didácticas y/o proyectos,<br>ción en función de las actividades desarrolladas en el marco de unidades/secuencias didácticas y/o proyectos,<br>ERNANDO MARTIN<br>acteres)<br>so del estudiante                                                                                                    |
| ción en función de las actividades desarrolladas en el marco de unidades/secuencias didácticas y/o proyectos.<br>ERNANDO MARTIN<br>acteres)<br>so del estudiante                                                                                                    |
| ERNANDO MARTIN<br>acteres)<br>so del estudiante                                                                                                    |
| ERNANDO MARTIN<br>acteres)<br>so del estudiante                                                                                                    |
| acteres)<br>so del estudiante                                                                                                    |
| acteres)<br>so del estudiante                                                                                                    |
| so del estudiante                                                                                                    |
|                                                                                                    |
|                                                                                                    |
|                                                                                                    |
|                                                                                                    |
|                                                                                                    |
|                                                                                                    |
|                                                                                                    |
|                                                                                                    |
|                                                                                                    |
|                                                                                                    |
|                                                                                                    |
|                                                                                                    |
|                                                                                                    |
|                                                                                                    |
|                                                                                                    |
|                                                                                                    |
|                                                                                                    |
|                                                                                                    |
|                                                                                                    |
| so del estudiante                                                                                                    |
| so del estudiante                                                                                                    |
| so del estudiante                                                                                                    |
| so del estudiante                                                                                                    |
| so del estudiante                                                                                                    |
| so del estudiante                                                                                                    |
| so del estudiante                                                                                                    |
| zo del estudiante                                                                                                    |
| so del estudiante                                                                                                    |
| so del estudiante                                                                                                    |
| zo del estudiante                                                                                                    |
| averes/<br>so del estudiante                                                                                                    |
| acteres)<br>so del estudiante                                                                                                    |
| acteres)<br>so del estudiante                                                                                                    |
| acteres)<br>so del estudiante                                                                                                    |
| acteres)<br>so del estudiante                                                                                                    |
| acteres)<br>so del estudiante                                                                                                    |
| acteres)<br>so del estudiante                                                                                                    |
| acteres)<br>so del estudiante                                                                                                    |
| acteres)<br>so del estudiante                                                                                                    |
| acteres)<br>so del estudiante                                                                                                    |
| acteres)<br>so del estudiante                                                                                                    |
| acteres)<br>so del estudiante                                                                                                    |
| acteres)<br>so del estudiante                                                                                                    |
| acteres)<br>so del estudiante                                                                                                    |
| acteres)<br>so del estudiante                                                                                                    |
| acteres)<br>so del estudiante                                                                                                    |
| acteres)<br>so del estudiante                                                                                                    |
| acteres)<br>so del estudiante                                                                                                    |
| acterės)<br>so del estudiante                                                                                                    |
| acteres)<br>so del estudiante                                                                                                    |
| acteres)<br>so del estudiante                                                                                                    |
| acteres)<br>so del estudiante                                                                                                    |
| acteres)<br>so del estudiante                                                                                                    |
| acteres)<br>so del estudiante                                                                                                    |
| acteres)<br>so del estudiante                                                                                                    |
| acteres)<br>so del estudiante                                                                                                    |
| acteres)<br>so del estudiante                                                                                                    |
| acteres)<br>so del estudiante                                                                                                    |
| acteres)<br>so del estudiante                                                                                                    |
| acteres)<br>so del estudiante                                                                                                    |
| acteres)<br>so del estudiante                                                                                                    |
| duteres)<br>so del estudiante                                                                                                    |
| alueres/<br>so del estudiante                                                                                                    |
| alueres/<br>so del estudiante                                                                                                    |
| dLEHPS)<br>so del estudiante                                                                                                    |
| dLEHPS)<br>so del estudiante                                                                                                    |
| duteres)<br>so del estudiante                                                                                                    |
| duteres)<br>so del estudiante                                                                                                    |
| eweresy<br>so del estudiante                                                                                                    |
| aueres/<br>so del estudiante                                                                                                    |
| alleres)<br>so del estudiante                                                                                                    |
| acueres)<br>so del estudiante                                                                                                    |
| alleisy<br>so del estudiante                                                                                                    |
| acteres)<br>so del estudiante                                                                                                    |
| acteres)<br>so del estudiante                                                                                                    |
| acteres)<br>so del estudiante                                                                                                    |
| acteres)<br>so del estudiante                                                                                                    |
| acteres)<br>so del estudiante                                                                                                    |
| acteres)<br>so del estudiante                                                                                                    |
| acteres)<br>so del estudiante                                                                                                    |
| acteres)<br>so del estudiante                                                                                                    |
| acteres)<br>so del estudiante                                                                                                    |
| acteres)<br>so del estudiante                                                                                                    |
| acteres)<br>so del estudiante                                                                                                    |
| acteres)<br>so del estudiante                                                                                                    |
| acteres)<br>so del estudiante                                                                                                    |
| acteres)<br>so del estudiante                                                                                                    |
| acteres)<br>so del estudiante                                                                                                    |
| acteres)<br>so del estudiante                                                                                                    |
| acteres)<br>so del estudiante                                                                                                    |
| acteres)<br>so del estudiante                                                                                                    |
| acteres)<br>so del estudiante                                                                                                    |
| acteres)<br>so del estudiante                                                                                                    |
| acteres)<br>so del estudiante                                                                                                    |
| acteres)<br>so del estudiante                                                                                                    |
| acteres)<br>so del estudiante                                                                                                    |
| acteres)<br>so del estudiante                                                                                                    |
| acteres)<br>so del estudiante                                                                                                    |
| acteres)<br>so del estudiante                                                                                                    |
| acteres)<br>so del estudiante                                                                                                    |
| acteres)<br>so del estudiante                                                                                                    |
| acteres)<br>so del estudiante                                                                                                    |
| acceres)<br>so del estudiante                                                                                                    |
| oucres/<br>so del estudiante                                                                                                    |
| aueres)<br>so del estudiante                                                                                                    |
| acceres)<br>so del estudiante                                                                                                    |
| acteres)<br>so del estudiante                                                                                                    |
| acteres)<br>so del estudiante                                                                                                    |
| acteres)<br>so del estudiante                                                                                                    |
| acteres)<br>so del estudiante                                                                                                    |
| acteres)<br>so del estudiante                                                                                                    |
| acteres)<br>so del estudiante                                                                                                    |
| acteres)<br>so del estudiante                                                                                                    |
| acteres)<br>so del estudiante                                                                                                    |
| acteres)<br>so del estudiante                                                                                                    |
| acteres)<br>so del estudiante                                                                                                    |
| EKNANDO MARIIN<br>acteres)<br>so del estudiante                                                                                                    |
| ERNANDO MARTIN<br>acteres)<br>so del estudiante                                                                                                    |
| ERNANDO MARTIN<br>acteres)<br>so del estudiante                                                                                                    |
| ERNANDO MARTIN<br>acteres)<br>so del estudiante                                                                                                    |
| EKNANDO MARTIN<br>acteres)<br>so del estudiante                                                                                                    |
| ERNANDO MARTIN<br>acteres)<br>so del estudiante                                                                                                    |
| EKNANDO MARTIN<br>acteres)<br>so del estudiante                                                                                                    |
| EKNANDO MARIIN<br>acteres)<br>so del estudiante                                                                                                    |

En la opción **Progreso:** el docente debe ingresar la apreciación del alumno sobre la asignatura

| Seleccionar Asignatura                                                                                                    | LENGUAJE Y LITER                                                                                                    | RATURA MATEMÁTI                                                                                                    | CA CIENCIAS SOCIALES, C                                                                                                    | IENCIAS NATURALES Y T                                                                                                    | TECNOLOGÍA                                                                                           |
|----------------------------------------------------------------------------------------------------|----------------------------------------------------------------------------------------------------|----------------------------------------------------------------------------------------------------|----------------------------------------------------------------------------------------------------|----------------------------------------------------------------------------------------------------|----------------------------------------------------------------------------------------------------|
| EDUCACIÓN ARTÍSTICA<br>ASISTENCIA                                                                                                    | EDUCACIÓN FÍSICA                                                                                                    | LENGUAJE MUSICAL                                                                                                    | LENGUAJE CORPORAL Y T                                                                                                    | EATRAL OBSERVACIO                                                                                                    | ONES GENERAI                                                                                         |
| IDENTIDAD Y CONVIVE<br>Construcción inicial de ac                                                                                                    | NCIA<br>itudes favorables para la                                                                                                    | convivencia en la sala                                                                                                    | y el Jardín. Disposición para                                                                                                    | la construcción de vínc                                                                                                    | ulos positivos:                                                                                      |
| IDENTIDAD Y CONVIVE<br>Construcción inicial de ac<br>interacción con sus pares<br>de encuentro, comunicaci<br>los demás. Reconocimien<br>Otros que defina la institi<br>*Otros que defina la institi                                                                                            | NCIA<br>itudes favorables para la<br>y los adultos. Confianza er<br>ín y acuerdos. Comunicaci<br>o de las características de<br>ción en función de las acti<br>ución en función de las ac                                                                                         | convivencia en la sala<br>n sus propias posibilid<br>ión de sus propios gus<br>el propio cuerpo y el d<br>ividades desarrollada<br>tividades desarrollada                           | y el Jardín. Disposición para<br>ades y condiciones. Participa<br>tos, emociones, necesidades<br>a los demás, incorporando alg<br>en el marco de unidades/sec<br>s en el marco de unidades/se                              | la construcción de vínc<br>ción en situaciones de j<br>y preferencias, diferenc<br>gunas pautas para su cu<br>uencias didácticas y/o<br>ecuencias didácticas y/o                | tulos positivos<br>juego como es<br>ciándolos de lo<br>uidado y proter<br>proyectos.<br>o proyectos. |
| IDENTIDAD Y CONVIVE<br>Construcción inicial de ac<br>interacción con sus pares<br>de encuentro, comunicaci<br>los demás. Reconocimien<br>Otros que defina la institu<br>*Otros que defina la institu<br>Pocente: HEINZMANN, F<br>Progreso: (Máx. 1500 ca<br>Se inicia en la incorp<br>adultos.) | NCIA<br>itudes favorables para la<br>y los adultos. Confianza e<br>òn y acuerdos. Comunicaci<br>o de las características de<br>ción en función de las acti<br>ución en función de las acti<br>ución en función de las ac<br>RNANDO MARTIN<br>racteres)<br>ración de pautas acorda | convivencia en la sala<br>n sus propias posibilid<br>ión de sus propios gus<br>al propio cuerpo y el di<br>vidades desarrolladas<br>ctividades desarrollada<br>adas en grupo referi | y el Jardín. Disposición para<br>ades y condiciones. Participa<br>tos, emociones, necesidades<br>e los demás, incorporando alg<br>en el marco de unidades/se<br>s en el marco de unidades/se<br>das al modo de relacionars | la construcción de vínc<br>ción en situaciones de j<br>y preferencias, diferenc<br>unas pautas para su cu<br>uencias didácticas y/o<br>cuencias didácticas y/o<br>se en pares y | ulos positivos<br>juego como es<br>ciándolos de lo<br>uidado y protec<br>proyectos.<br>o proyectos.  |

Una vez ingresado el Progreso debe seleccionar la opción

Volviendo a la página principal el sistema cambia la Acción del alumno una vez que se ha ingreso al menos un *Progreso* en algunas de las asignaturas:

🆏 Volver

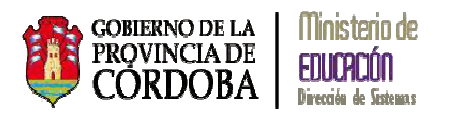

| urso: SALA DE<br>tapa: PRIMERA | CUATR<br>E TAPA | O "A " TARDE • |                                                 |             |          |                |
|--------------------------------|-----------------|----------------|-------------------------------------------------|-------------|----------|----------------|
| a Buscar<br>ISULTADOS DE I     | súsqu<br>entrad | ED A           |                                                 |             | Buscan   |                |
| ro. Documento                  | Seco            | Apellido       | Nombre                                          | Estado      | Acciones | Vista Previa   |
| 1100105                        | м               | BARRIONUEVO    | SAUL                                            | GENERADO    | CZ .     | 🖶 Vista previa |
| 1100104                        | м               | BARRIONUEVO    | SAUL ALBERTO                                    | NO GENERADO | 0        |                |
| 1100100                        | м               | BOSTICO        | AGUSTIN                                         | NO GENERADO | 0        |                |
| 9931430                        | м               | CATALANO       | EMILIANO SEBASTIAN                              | NO GENERADO | 0        |                |
| 9931430                        | м               | CATALANO       | EMILIANO SEBASTIAN                              | NO GENERADO | 0        |                |
| 9931432                        | м               | FERNANDEZ      | CARLOS NICOLAS                                  | NO GENERADO | 0        |                |
| 1100000                        | м               | GARAY          | DIEGO                                           | NO GENERADO | 0        |                |
| 0800001                        | м               | LUDUEÑA        | FRANCISCO                                       | NO GENERADO | 0        |                |
| 0100100                        | м               | SCHNEIDER      | CHRISTIAN IVAN                                  | NO GENERADO | 0        |                |
| 9100105                        | F               | FERREYRA       | VERONICA SUSANA<br>DEL VALLE DE LOS<br>MILAGROS | NO GENERADO | •        |                |
| lostrando 1 a 1                | in de 1         | 2 antradar     |                                                 |             |          | 0.0            |

Y permite la

del informe mostrando los Progresos ingresados:

| 🛉 Estudiante: ACUÑA, ANGEL ISMAEI                  | EMILIANO Grado/Año: SALA DE CUATRO 'A ', TURNO MAÑANA                                                               |
|----------------------------------------------------|----------------------------------------------------------------------------------------------------|
| Asignatura                                         | Progreso                                                                                                    |
| IDENTIDAD Y CONVIVENCIA                            | Se inicia en la incorporación de pautas acordadas en grupo referidas al modo de relacionarse en pares y<br>adultos. |
| LENGUAJE Y LITERATURA                              |                                                                                                    |
| MATEMÁTICA                                         |                                                                                                    |
| CIENCIAS SOCIALES, CIENCIAS NATURALES Y TECNOLOGÍA |                                                                                                    |
| EDUCACIÓN ARTÍSTICA                                |                                                                                                    |
| EDUCACIÓN FÍSICA                                   |                                                                                                    |
| LENGUAJE MUSICAL                                   |                                                                                                    |

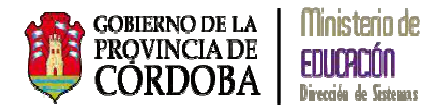

Para continuar con la carga debe seleccionar en Acciones:

## 1.2. Carga del Informe Por Asignatura

Seleccionando la opción correspondiente, el sistema muestra la siguiente pantalla:

|                       |                       |              |                   |                          | voive      |
|-----------------------|-----------------------|--------------|-------------------|--------------------------|------------|
| eccionar Asignatura   |                       |              |                   |                          |            |
| ENTIDAD Y CONVIVENCIA | LENGUAJE Y LITERATURA | MATEMÁTICA   | CIENCIAS SOCIALES | , CIENCIAS NATURALES Y 1 | TECNOLOGÍA |
| DUCACIÓN ARTÍSTICA    | EDUCACIÓN FÍSICA      | IAJE MUSICAL | NGUAJE CORPORAL 1 | TEATRAL                  |            |

Muestra los datos de la Sala, División, Turno y Etapa. Mediante la opción Volver el sistema permite salir de la pantalla.

Para cargar la asignatura debe seleccionarse una de ellas, el sistema muestra el listado de alumnos y permite cargar los datos de la asignatura por alumno:

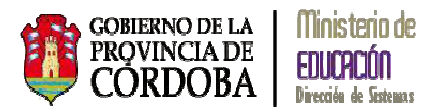

| Mostrar 10        | • entradas  |                    | Buscar                                                                                                    |  |  |  |  |
|-------------------|-------------|--------------------|----------------------------------------------------------------------------------------------------|--|--|--|--|
| Nro.<br>Documento | Apellido    | Nombre             | Progreso                                                                                                    |  |  |  |  |
| 31100105          | BARRIONUEVO | SAUL               | Se inicia en la incorporación de pautas acordadas en grupo<br>referidas al modo de relacionarse con pares y adultos. |  |  |  |  |
| 31100104          | BARRIONUEVO | SAUL ALBERTO       | Escriba aquí el progreso del estudiante                                                                              |  |  |  |  |
| 31100100          | BOSTICO     | Maustin            | Escriba aquí el progreso del estudiante                                                                              |  |  |  |  |
| 29931430          | CATALANO    | EMILIANO SEBASTIAN | Escriba aquí el progreso del estudiante                                                                              |  |  |  |  |
| 29931430          | CATALANO    | EMILIANO SEBASTIAN | Escriba aquí el progreso del estudiante                                                                              |  |  |  |  |

## 1.3. Finalizar el Informe de Progreso

Cuando se desea finalizar el Informe de Progreso debe seleccionarse

| Confirm | a que desea finalizar el info | rme? Esta acción no se p        | uede deshacer |
|---------|-------------------------------|---------------------------------|---------------|
|         |                               | on and the second second        | fa            |
| Of 18   | THE INDEEDO & INCOME, NO      | re pouran realizar mas mou      | incación les  |
|         | ♥ Si, finalizar informe       | , todavia deseo hacer modificac | iones         |
|         |                               |                                 |               |
|         |                               |                                 |               |

Seleccionando la opción Finalizar informe el sistema muestra el siguiente mensaje:

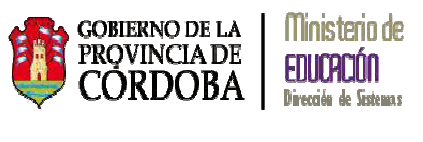

| Informe finalizado c | orrectamente |     |
|----------------------|--------------|-----|
|                      |              | _   |
|                      | 4            | OR: |

Volviendo a la pantalla principal, el sistema permite realizar dos Acciones:

Testinger Marrow posicionando el mouse sobre alguna de ellas:

| ELECCIÓN DE CU<br>Surso: S.A. A DE<br>Dapa: PRIMERA<br>Q. Buscor | RSO<br>CUATR<br>E TAPA | • TARDE •   |                              |             |          |                |
|------------------------------------------------------------------|------------------------|-------------|------------------------------|-------------|----------|----------------|
| ESULTADOS DE I                                                   | rúsqui<br>minada       | (D.A.<br>m. |                              |             | Baser:   | 1              |
| tire. Decumento                                                  | Seco                   | Apelido     | Nombre                       | Estado      | Accients | Vieta Previa   |
| 31100105                                                         | м                      | BARRIONUEVO | SAUL                         | FINALIZADO  | 8.0      | 🖶 Vista previa |
| 31100104                                                         | м                      | BARROONUEVO | SAUL ALBERTO                 | NO GENERADO | 0        |                |
| 31100100                                                         | м                      | BOSTICO     | AGUSTIN                      | NO GENERADO | 0        |                |
| 29931430                                                         | м                      | CATALANO    | EPOLIANO SEBASTIAN           | NO GENERADO | 0        |                |
| 29931430                                                         | м                      | CATALANO    | EMILIANO SEBASTIAN           | NO GENERADO | 0        |                |
| 29931432                                                         | м                      | FERNANDEZ   | CARLOS NICOLAS               | NO GENERADO | 0        |                |
| 31100000                                                         | м                      | GARAY       | DEEGO                        | NO GENERADO | 0        |                |
|                                                                  | м                      | LUCUEÑA     | FRANCISCO                    | NO GENERADO | 0        |                |
| 30800001                                                         | м                      | SCHNEIDER   | CHRISTIAN IVAN               | NO GENERADO | 0        |                |
| 30800001<br>30100100                                             |                        |             | VERONICA SUSANA              | NO GENERADO | o        |                |
| 30800001<br>30100100<br>29100105                                 | r                      | FERREYRA    | DEL VALLE DE LOS<br>MILACROS |             |          |                |

#### 1.3.1. Imprimir un Informe de Progreso

Una vez finalizado el Informe y por alumno, seleccionando la *Acción*: *Imprimir*, el sistema muestra la siguiente pantalla con las asignaturas correspondientes al informe:

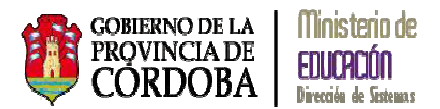

| Axignatura                                      | Progreso                                                                                                    |
|-------------------------------------------------|----------------------------------------------------------------------------------------------------|
| IDENTIDIAD Y CONVENINGIA                        | Se inicia en la incorportación, de paulas acondadas en grupo relividas al modo de relacionarse com pares y<br>adúltos. |
| LENGUASE Y LITURATURA                           | En dilloper, grapaler er er la Heranolis om ganer v allaher, responde om palakra makar e Hann omta.                    |
| матенатіса                                      | Sie biske en 'le sommer molen sie salvesterme y nobeline velkaarder overtiffwelkeren.                                  |
| UNCIAS SOCIALIS, CUNCIAS NATURALIS Y TECNOLOGÍA | Recovers los relepantes de su grazo familier y los visculos que los una.                                               |
| EDUCACIÓN ARTÍSTICA                             | Ethorita supermana a bravés de la gilática.                                                                            |
| epucación résica                                | Epiters discritos formas do cammar o incorpora la camara do manara programas.                                          |
| Asignaturas Obser                               | vaciones Inasistencia Exportar a POF                                                                                   |

Seleccionando Observaciones muestra:

| El niño condiuyó co | n éxito la primera etapa. |  |  |
|---------------------|---------------------------|--|--|
|                     |                           |  |  |
|                     |                           |  |  |
|                     |                           |  |  |
|                     |                           |  |  |
|                     |                           |  |  |
|                     |                           |  |  |
|                     |                           |  |  |

Seleccionando Inasistencia, el sistema muestra la siguiente pantalla:

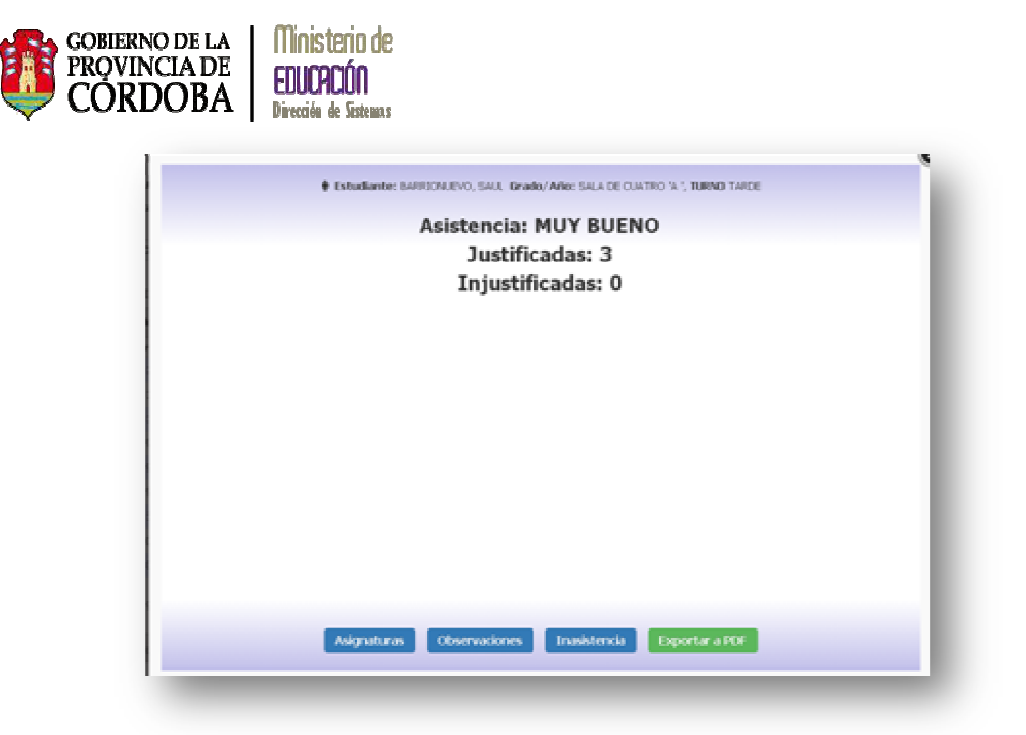

Seleccionando la opción *PDF*, el sistema muestra el Informe de Progreso en el siguiente formato permitiendo poder guardar el archivo

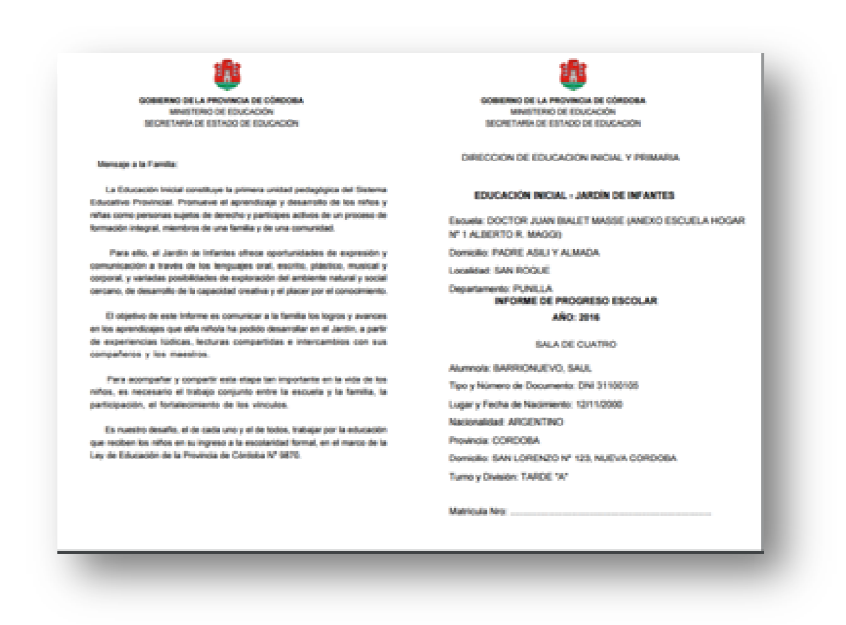

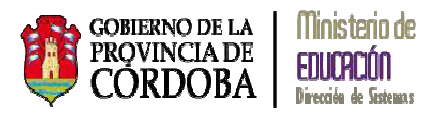

#### DENTIDAD Y COMITVENCIA HERVINEN, FERMANIN

#### APPENDIZAJES des favorables para la convivencia en la sala y el ste instal de activ

4Con Jantin Dispo aantin. Begeolokion para la construcción de vinculos positivos en la interacción con sus gares y los adultas. Conferios en sus proprias positilidades y condiciones. Participación en altuaciones de juego como españo de encuentos, comunicación - unimiente

804.

6. Address de los de los de los demas. Inicidos de los de los de los demas. Inicidos de los carecterísticas del propio cuerpo y el de los demás, ande algunas pastas para ou cuidado y protección.

PROMINE ETAPA The rests or to reconvector to pada acordada or proc. referites at nois: do velocitariar con press y statutes.

#### LENGUAGE Y LITERATURA IEENCIANA, FERMANIO

...... DA./EB «Exploración y uno de variadas represiones para conunciar santimizarios, emesiones, noseniades, partes y proteomosas a trante del longage and, interacción enti on pares y adelarios, incorporando algunas convenciones sociales de la comunicación. Esploración de algunas casos sociales del lenguage ención en la interacción con distintes portadores (Bros, eventas, darios, canteles, envases, pagnas Vedu

etc.). Dechu

PERSONA CLAPA En datingen grupaten o er b

#### APPENDIZAJES APPENDIDAJES n del uso del número en contextos de juego y en si ties de grupos de su e notes. Identifi ción y utilización del r acudiendo al conteo. ón de excrituras numéricas en contextos de juego y en ac Indeper Section de tradic nes y expr milar. pioración del ambiente natural próximo y sus princip durates y creados por el hombre. concomiento de algunas canacterísticas del propio cuerpo metrucción inicial de pautas de higiene para una vita salut rendas espaciales para comunicar su propia ubi nas sete 364 y egunan internetione equicates para comunical su pro mitentos en espacios conocidos. Son y nesolución de problemas sencilios que involu-ionales de medir. de de características de cuerpos y formas pecimitinas. PROBLEM ETAMA PRIMERA ETAPA --

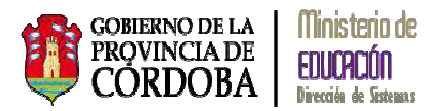

| HERUTANIAN, FORMADIO                                                                | EDUCACIÓN FÍSICA<br>HERUDANN, FERUNDO                                             |  |  |
|-------------------------------------------------------------------------------------|-----------------------------------------------------------------------------------|--|--|
| AMENDIZAJES                                                                         | APPENDIZAJES                                                                      |  |  |
| Exploración de diversas formas de representación plastica.                          | Añeconocimiento del propio cuerpo y exploración de sus posibilidades motivas.     |  |  |
| operimentación con diferentes materiales, herramientas y esportes.                  | Exploración de acciones corporales y motifices en relación con diros, el          |  |  |
| Diservación de sus propias producciones y apreciación de algunas semejanzas         | espacio y los otgetos.                                                            |  |  |
| diferencias respects de las de sus pares.                                           | Partoipación en el juego y reconocimiento de algunas pautas sencifas.             |  |  |
| Exploración, identificación y producción de diferentes soniclos (en el entorno, con | Experimentación de diferentes actividades y juegos en contacto con el             |  |  |
| a propia voz y el cuerpo, con objetos).                                             | ambiente natural.                                                                 |  |  |
| Exploración sonora de instrumentos convencionales y no convencionales.              |                                                                                   |  |  |
| hiddicas de interpretación vocal en diferentes altuaciones.                         |                                                                                   |  |  |
| Jesarrolis de posibilidades expresivas a través del cuerpo y el movimiento.         |                                                                                   |  |  |
|                                                                                     |                                                                                   |  |  |
| PROVERS ET SPA                                                                      | PRINCIPA ETAPA                                                                    |  |  |
| Califula expressive a traves in to plastica.                                        | Equites differentes formas de carritine e insequencia carrera de manera programa. |  |  |
|                                                                                     |                                                                                   |  |  |
|                                                                                     |                                                                                   |  |  |
|                                                                                     |                                                                                   |  |  |
|                                                                                     |                                                                                   |  |  |
|                                                                                     |                                                                                   |  |  |
|                                                                                     |                                                                                   |  |  |
|                                                                                     |                                                                                   |  |  |
|                                                                                     |                                                                                   |  |  |
|                                                                                     |                                                                                   |  |  |
|                                                                                     |                                                                                   |  |  |
|                                                                                     |                                                                                   |  |  |
|                                                                                     |                                                                                   |  |  |
|                                                                                     |                                                                                   |  |  |
|                                                                                     |                                                                                   |  |  |
|                                                                                     |                                                                                   |  |  |
|                                                                                     |                                                                                   |  |  |
|                                                                                     |                                                                                   |  |  |
|                                                                                     |                                                                                   |  |  |
|                                                                                     |                                                                                   |  |  |
|                                                                                     |                                                                                   |  |  |
|                                                                                     |                                                                                   |  |  |
|                                                                                     |                                                                                   |  |  |
|                                                                                     |                                                                                   |  |  |
|                                                                                     |                                                                                   |  |  |
|                                                                                     |                                                                                   |  |  |
|                                                                                     |                                                                                   |  |  |
| OBSERVACIONES PENEDA ETAPA.                                                         | PRIEZZA (TAPA                                                                     |  |  |

| nife conduyt con delte la primera etapa. | mass:                                            |                             | \$TENCIAS                                             |                                                       |                                 |                                          |
|------------------------------------------|--------------------------------------------------|-----------------------------|-------------------------------------------------------|-------------------------------------------------------|---------------------------------|------------------------------------------|
|                                          | A561                                             | ENCIAS                      | AUSTRICADAS                                           |                                                       | 8.08                            | FICADAS                                  |
|                                          |                                                  | eveno                       |                                                       | 3                                                     |                                 | 0                                        |
|                                          | UDGAR Y                                          | EDHA                        |                                                       |                                                       |                                 |                                          |
|                                          | 000                                              | INTE                        | 5                                                     | 11.0                                                  | CHREX                           | TORIA                                    |
|                                          |                                                  |                             |                                                       |                                                       |                                 |                                          |
|                                          | F MINA DE                                        | PADREAMA                    | RE O TVT                                              | 0R                                                    |                                 |                                          |
|                                          | F PRIMA DEL                                      | CAM                         | REOTUT<br>BOOLAR<br>Ser Benada                        | CRI<br>IOİN DE INF<br>por el Jander<br>torme          | ANTES<br>de infantes (          | pae inicia el                            |
|                                          | Fattada (Se)                                     | CAMI<br>CAMI<br>casila debe | NE O TUT<br>NO DE JAA<br>ser ferada<br>ini<br>facto   | CRI<br>BOİN DE INF<br>por el Jander<br>torne          | ANTES<br>de Infantes (<br>Sauna | par inclus el<br>Fonus dalla<br>Granacia |
|                                          | Fattada Del<br>La prime<br>Justice de<br>Informe | CAMI<br>CAMI<br>casila debe | NE O TUT<br>NO DE JAN<br>ser Ierada<br>set<br>Ierada  | CRI<br>RORN DE INF<br>par el Jardin<br>torne<br>Tarme | ANTES<br>de Histories (<br>Come | per mich el<br>Fono arti<br>Grantum      |
|                                          | Farman Add                                       | CAM<br>CAM<br>casils dele   | NE O TUTI<br>NO DE JAN<br>ser florada<br>ini<br>naves | DB<br>Din DE INF<br>por el Jande<br>torne             | ANTES<br>- de Informer<br>Coma  | perincle of<br>Francesco                 |

### 1.3.2. Desbloquear un Informe de Progreso

Una vez *Finalizado* un Informe puede desbloquearse para volver a cargar el mismo seleccionando en *Acciones: Desbloquear*, el sistema muestra la siguiente pantalla:

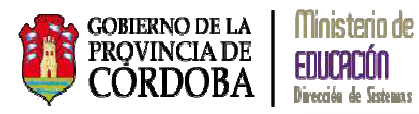

| MIDPARMO,SAMA (veo documente 31100105)<br>Hong<br>greene aqui el motivo por el cual demes editar nuevamente el Informe de<br>ogremo |                                                      | E DE PROUREDO                                                                 |
|----------------------------------------------------------------------------------------------------|------------------------------------------------------|-------------------------------------------------------------------------------|
| texe:<br>grese aqui el motivo por el cual desea editar nuevamente el Informe de<br>ogreso                                           | ARRIONIEVO, SALE (Noo do                             | currente: 31100105)                                                           |
| grese aqui el motivo por el cual desea editar nuevamente el Informe de<br>ogreso                                                    | fotivo:                                              |                                                                               |
|                                                                                                    | Ingrese aqui el mot:<br>Progreso                     | vo por el cual desea editar nuevamente el Informe de                          |
|                                                                                                    |                                                      |                                                                               |
|                                                                                                    | r desboques el priorrie pod<br>notivos de seguridad. | ra volver a editario. I ocos os cambios realizados a memo seran auditados por |
| enzoques el informe pozra volver a estano. Locos los campios heaciados a memo senan austrados por<br>tivos de segundad.             |                                                      |                                                                               |

Debe ingresarse un *Motivo* por el cual debe desbloquearse la carga del Informe y seleccionar la opción *Aceptar*, luego se podrá acceder al informe del alumno para modificar o agregar datos.